## ON-LINE APPLICATION INSTRUCTIONS

**UNIVERSITY OF GRANADA** INTERNATIONAL EXCHANGE STUDENTS

incoming@ugr.es

Please go to <u>https://oficinavirtual.ugr.es/apli/intercambio/alumnos\_in/index.html</u> and choose the following options in the corresponding field:

SOLICITUDES-IN / APPLICATION FORM SOLICITAR / APPLY FOR

Más información en: Oficina de Relaciones Internacionales

| Ciclo de Estudios<br>Grado - Bachelor               | ~ |
|-----------------------------------------------------|---|
| Año académico 2023/24                               | ~ |
| Fase DETMERA FASE (September February or Full year) |   |
| Phase Programa de movilidad                         | ¥ |
| Programme Exchange Student                          | ~ |

Type up your current ID/Passport and create a password to acces the on-line application. Then, click on "NUEVO SOLICITANTE/SIGN UP".

Introduce the password you created again in order to gain access. Remember your password, you will need it!

| DNI-Pasaporte<br>ID-Passport nº                                                                                                    |
|----------------------------------------------------------------------------------------------------|
| Clave de acceso                                                                                                    |
| ¿Ha olvidado su contraseña?/Forgot your password?                                                                                                    |
| <ol> <li>Si es su primer acceso, introduzca DNI (o PASAPORTE) y pulse el botón NUEVO SOLICITANTE<br/>If this is your first access, introduce your ID (or Passport number) and select SIGN UP button</li> <li>Si ya está registrado introduzca su DNI (o PASAPORTE), su PASSWORD y pulse el botón ENTRAR<br/>If you are registered, introduce your ID (or Passport number), your PASSWORD and select LOG IN button</li> </ol> |
| NUEVO SOLICITANTE / SIGN UP         ENTRAR / LOG IN                                                                                                    |
| == DUDAS, QUEJAS Y SUGERENCIAS ==                                                                                                    |
| . Dere sustanias duda, ausia a successo da contrata con intilafa@ucros indicando en ACUNTO, [alumna in]                                                                                                    |

Para cualquier duda, queja o sugerencia contacte con intlinfo@ugr.es indicando en ASUNTO: [alumno in]
 For questions, complaints or suggestions please contact with intlinfo@ugr.es indicating in SUBJECT: [alumno in]

You can see an application number will be generated. Complete your personal information step by step ("Residence permit" and "address in Granada" are not mandatory, you can leave both fields in blank.

Ciclo de Estudios Level of Education Curso académico Academic Year Fase Phase Programa Programme Grado - Bachelor 2020/2021 PRIMERA FASE (September-February or Full year) ERASMUS

| SOLICITUD DE ADMISIÓN / APPLICATION FORM             |  |  |  |  |
|------------------------------------------------------|--|--|--|--|
| Número de Solicitud<br>Applicant Number              |  |  |  |  |
| Última modificación<br>Last edit 24/04/2020 13:00:57 |  |  |  |  |
|                                                      |  |  |  |  |

| DATOS PERSONALES DEL SOLICITANTE / STUDENT'S PERSONAL DATA<br>As appearing in your passport |           |               |                           |
|---------------------------------------------------------------------------------------------|-----------|---------------|---------------------------|
| DNI-Pasaporte<br>ID-Passport nº.                                                            | 123456789 | O Hombre/Male | O <sub>Mujer/Female</sub> |

Preferably, introduce your university e-mail address.

| Permiso de residencia<br>Residence permit        |                  |                                      |                         |
|--------------------------------------------------|------------------|--------------------------------------|-------------------------|
| Clave de acceso<br>Password                      | password created | Repita la clave<br>Repeat Password   | password created        |
| Nombre<br>Given Name                             |                  |                                      |                         |
| <b>1<sup>er</sup>apellido</b><br>1st Family Name |                  | <b>2°apellido</b><br>2nd Family Name |                         |
| Fec.Nacimiento<br>Date Of Birth(DD/MM/YYYY)      |                  | correo-e<br>e-mail                   | personal university e-m |

Choose your home institution from the drop-down menu.

| UNIVERSIDAD DE OPTGENT/ HOME UNIVERSITY                            |  |                                   |   |  |
|--------------------------------------------------------------------|--|-----------------------------------|---|--|
| <b>País</b><br>Country                                             |  | ALEMANIA                          | ⊡ |  |
| Nombre de la Universidad Name of the Home University               |  | (D LEIPZIG01) UNIVERSITÄT LEIPZIG | ▪ |  |
| Dirección<br>Address                                               |  |                                   |   |  |
| Correo electrónico Coordinador<br>e-mail of the Coordinator        |  |                                   |   |  |
| Especialidad<br>Degree course                                      |  |                                   |   |  |
| Nº de creditos superados (ECTS)<br>Nº. of credits completed (ECTS) |  | 0                                 |   |  |

CHOOSE THE **FACULTY/SCHOOL (CENTRO)** and CHOOSE THE UGR DEGREE YOU WISH TO ENROL IN (it will be listed in the drop-down menu). Finally, CHOOSE YOUR STUDY PERIOD.

SOLICITUDES-IN / APPLICATION FORM DATOS ACADÉMICOS EN UGR / ACADEMIC DATA IN UGR

Paso 2/7

Más información en: Oficina de Relaciones Internacionales

| <b>Estudiante extranjero</b><br>Foreign Student | EEE AAA, BBB                                   |
|-------------------------------------------------|------------------------------------------------|
| Ciclo de Estudios<br>Level of Education         | Grado - Bachelor                               |
| <b>Curso académico</b><br>Academic Year         | 2024/2025                                      |
| <b>Fase</b><br>Phase                            | PRIMERA FASE (September-February or Full year) |
| <b>Programa</b><br>Programme                    | ERASMUS                                        |
| Universidad de Origen<br>Home University        | (I CATANIA01) UNIVERSITY OF CATANIA            |

| DATOS ACADÉMIC                        |                                                               |                 |
|---------------------------------------|---------------------------------------------------------------|-----------------|
| Centro                                | Choose your                                                   |                 |
| Faculty or School                     | Faculty/School here                                           |                 |
| <b>Titulación</b><br>Degree course    | GRADUADO/A EN EDUCACIÓN PRIMARIA (BILINGÜE) (256) Plan 2000 🗸 | Choose your UGR |
| <b>Periodo de estudios solicitado</b> | solicitado                                                    |                 |
| Period of study requested at the UGR  | ed at the UGR                                                 |                 |

SIGUIENTE / NEXT

List the courses you wish to enrol in. Add with the 🛨 button and record it with the floppy disc button. 💾 To erase a courses, click on 🔀

RECUERDA / REMEMBER Su Borrador de Plan de Estudios será provisional hasta su matricula en la UGR Your Proposed Plan of Study will be provisional until your enrolment at UGR

Máximo de asignaturas a elegir 6 / Maximum of subjects to choose 6

| ASIGNATURAS A CURSAR EN UGR (Borrador de Plan de Estudios)<br><i>UGR SUBJECTS (Proposed Plan of Study)</i> |                |                            |                  |  |
|----------------------------------------------------------------------------------------------------|----------------|----------------------------|------------------|--|
| Nº                                                                                                    | Código<br>Code | Descripción<br>Description | Acción<br>Action |  |
| 1                                                                                                    |                |                            | 0                |  |

SIGUIENTE / NEXT

Academic information must be consulted directly with the UGR **Faculty/School** where the courses are taught. Also, if you wish to register courses from different degrees or Faculties, this information will be provided straightly by the corresponding UGR Faculty/School. The complete list of the UGR undergraduate academic programmes can be found <u>here</u>.

RECUERDA / REMEMBER Su Borrador de Plan de Estudios será provisional hasta su matricula en la UGR Your Proposed Plan of Study will be provisional until your enrolment at UGR Guardar / Save

Máximo de asignaturas a elegir 6 / Maximum of subjects to choose 6

|    | ASIGNATURAS A CURSAR EN UGR (Borrador de Plan de Estudios)<br><i>UGR SUBJECTS (Proposed Plan of Study)</i> |                                                                                       |                         |  |  |
|----|----------------------------------------------------------------------------------------------------|---------------------------------------------------------------------------------------|-------------------------|--|--|
| Nº | <b>Código</b><br>Code                                                                                      | Descripción<br>Description                                                            | <b>Acción</b><br>Action |  |  |
| 1  | 2131151                                                                                                    | POLÍTICA COMPARADA (GR. CC. POL. Y DCHO.) (Sep-Feb)                                   | 8                       |  |  |
| 2  | 2131132                                                                                                    | COMPORTAM. POLÍTICO, PARTIDOS Y GRUPOS DE PRESIÓN (GR. CC. POL. Y<br>DCHO.) (Sep-Feb) | 8                       |  |  |
| 3  |                                                                                                    |                                                                                       | 0 🗎                     |  |  |

SIGUIENTE / NEXT

After the course selection, **UPLOAD** the corresponding documents to the on-line application (**.pdf**). Once they are uploaded, the page will look like this:

Más información en: Oficina de Relaciones Internacionales

| Certificación De Conocimiento De Lengua Española - Spanish Language<br>Certification (not mandatory)                                                                     |                                                                                                    |  |  |  |
|----------------------------------------------------------------------------------------------------|----------------------------------------------------------------------------------------------------|--|--|--|
| Suba / Modifique el archivo 'Certificación De Conocim<br>Certification (not mandato<br>Upload / Edit the file 'Certificación De Conocimiento De L<br>(not mandatory)' ii | Suba / Modifique el archivo 'Certificación De Conocimiento De Lengua Española - Spanish Language<br>Certification (not mandatory)', en formato pdf.<br>Upload / Edit the file 'Certificación De Conocimiento De Lengua Española - Spanish Language Certification<br>(not mandatory)' in pdf format. |  |  |  |
| MODIFICAR / EDIT                                                                                                    | VER / VIEW                                                                                                    |  |  |  |
| Otra documentación                                                                                                    | (not mandatory)                                                                                                    |  |  |  |
| Suba / Modifique el archivo 'Otra documenta<br>Upload / Edit the file 'Otra documentació                                                                                 | ación (not mandatory)', en formato pdf.<br>ón (not mandatory)' in pdf format.                                                                                                    |  |  |  |
| MODIFICAR / EDIT                                                                                                    | VER / VIEW                                                                                                    |  |  |  |
| Pasaporte - Passport copy or                                                                                                    | an EU ID card (required)                                                                                                    |  |  |  |
| Suba / Modifique el archivo 'Pasaporte - Passport coj<br>Upload / Edit the file 'Pasaporte - Passport copy                                                               | Suba / Modifique el archivo 'Pasaporte - Passport copy or an EU ID card (required)', en formato pdf.<br>Upload / Edit the file 'Pasaporte - Passport copy or an EU ID card (required)' in pdf format.                                                                                               |  |  |  |
| MODIFICAR / EDIT                                                                                                    | VER / VIEW                                                                                                    |  |  |  |
|                                                                                                    |                                                                                                    |  |  |  |
| SIGUIENTE /                                                                                                    | / NEXT                                                                                                    |  |  |  |
| Accept the Basic Information of Data Protection and click on "NEXT".<br>You're almost done!                                                                              |                                                                                                    |  |  |  |
|                                                                                                    | A PREVIA DE IMPRESIÓN/ PRINT PREVIEW                                                                                                    |  |  |  |
|                                                                                                    |                                                                                                    |  |  |  |
| And, finally, click on                                                                                                    | IMPRIMIR / PRINT                                                                                                    |  |  |  |
|                                                                                                    |                                                                                                    |  |  |  |

## You have succesfully completed the on-line application! Save it as .pdf file

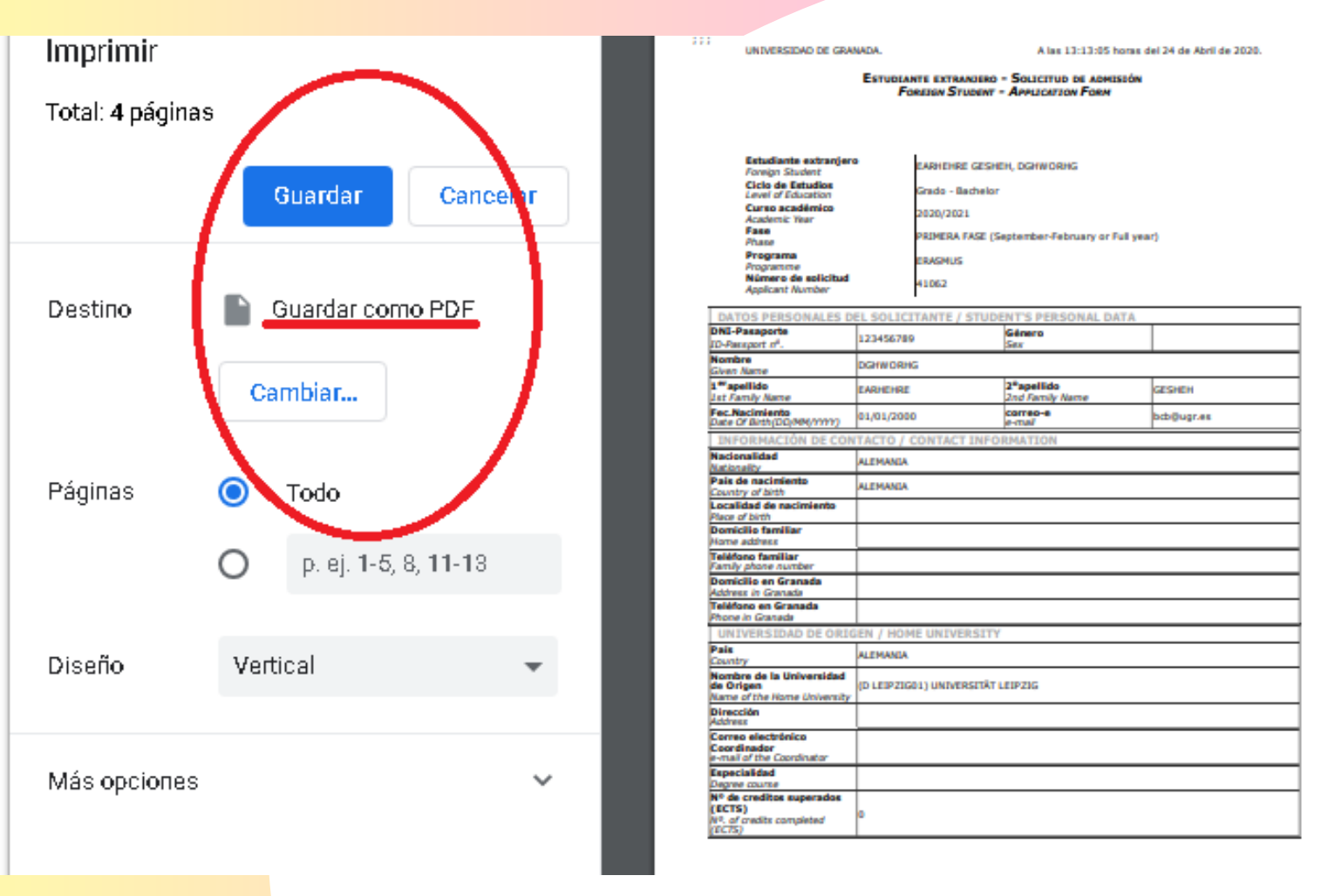

## **IMPORTANT HIGHLIGHTS**

It is also possible to register master courses from one or even from different Master Programme(s) together with the corresponding undergraduate courses.

Remember that, while the on-line application remains open, you can access and modify the information and the uploaded documents as many times as you need.

IT WILL BE NECESSARY TO COMPLETE AN ADDITIONAL ON-LINE APPLICATION FOR MASTER STUDIES. The number of credits permitted for students registering an undergraduate programme in MASTER COURSES is up to 6 ECTS credits if the lenght of stay is one term or up to 12 ECTS credits if the length of stay is full year.

For any technical issue or any additional information you may need, we remain at your disposal. Simply contact us by sending an e-mail to incoming@ugr.es

Thank you for choosing the MGR!